# 附录1《参赛者用户使用指南》

## 1.1 用户注册

[1]. 登录"挑战杯"官网 ( http://www.tiaozhanbei.net/d584/) , 点击"注册"。

| 用户名: | 密码 | 豊 | 陆 找 | 回密码 | 注册 |  |
|------|----|---|-----|-----|----|--|
|      |    |   |     | •   |    |  |

## [2]. 输入邮箱、昵称、密码和验证码,点击"确定"。

注意:参赛者用户名必须使用邮箱。

#### 注册

| 邮箱/用户名 |    | 接收到激活邮件才能完成注册             |
|--------|----|---------------------------|
| 昵称     |    | 中、英文均可,最长20个字符            |
| 密码     |    | 字母、数字或符号,最短6个字符,区<br>分大小写 |
| 确认密码   |    |                           |
| 验证码    |    | 大小写]                      |
|        | 注册 |                           |

## 1.2 加入比赛

[1]. 登录网址:http://www.tiaozhanbei.net/d584/,点击导航栏中的"比赛入口",选择"加入比赛"。

| 比赛入口 |           |
|------|-----------|
|      | 学院挑战杯校级赛事 |

[2]. 点击"我上报的作品",显示已上报作品列表。

| 作品申报   |
|--------|
| 我上报的作品 |
| 上传展板   |
| 上传展板   |
| 私信     |
| 私信     |

[3]. 点击"创建作品"。

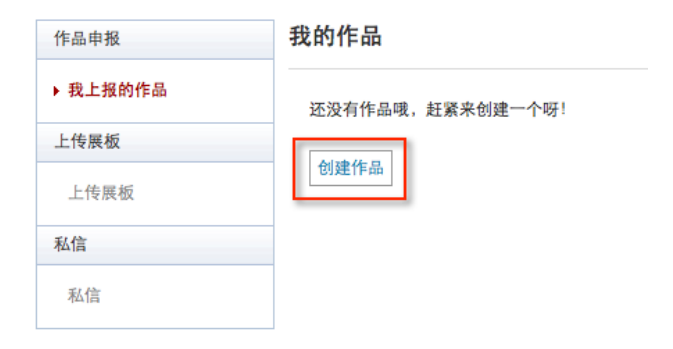

# 1.3作品申报

## [1]. 填写作品相关信息

点击左侧信息栏, 按顺序填写作品相关信息。

| 作品申报                                                                                                   | 作品信息                                    |                                                                 |
|----------------------------------------------------------------------------------------------------|-----------------------------------------|-----------------------------------------------------------------|
| <b>当前作品状态</b> :<br>还未提交<br>* 类别信息 <b>已完成</b><br>* 由报人信息 <b>已完成</b>                                     | 项目名称: 墨子                                | F某某技术的某某系统设计与实现 ►某某技术的某某系统设计与实现 ●分隔主副标题:50字以内,生成的pdf中主副标题将分两行显示 |
| 团队成员信息已完成                                                                                              | 小类: 信!                                  | 息技术 🗸                                                           |
| * 作品信息 未完成<br>* 上传论文文档 未完成<br>上传附加材料 未完成<br>推荐人信息 未完成<br>上传项目图片 未完成<br>上传项目视频 未完成<br>信息不完善,请继续填写<br>信息 | 作西<br>简介:<br>200字以内                     | 品简介                                                             |
|                                                                                                    | 作品                                      | お洋細介紹                                                           |
|                                                                                                    | 详细介绍:                                   |                                                                 |
|                                                                                                    |                                         | ~                                                               |
|                                                                                                    | 10 000字以内                               |                                                                 |
| [2]. 上传论文文                                                                                             | (1) (1) (1) (1) (1) (1) (1) (1) (1) (1) |                                                                 |

| 作品申报                                                                                                    |
|----------------------------------------------------------------------------------------------------|
| 1F亞甲报<br>当前作品状态:<br>还未提交<br>• 类別信息 已完成<br>• 申报人信息 已完成<br>团队成员信息 已完成<br>• 佔品信息 已完成<br>• 佔倍位文位档 未完成<br>上传项加材料 未完成<br>上传项目图片 未完成<br>上传项目视频 未完成<br>上传项目视频 未完成<br>信息不完書,请继续填写<br>信息 |

#### [3]. 上传附加材料

| 作品申报                                                                                                    | 上传附加材料                                 |
|----------------------------------------------------------------------------------------------------|----------------------------------------|
| 当前作品状态:<br>还未提交<br>* 类别信息 已完成<br>* 申报人信息 已完成                                                                                             | 提示<br>包括获奖证明,专利证明等文件,多文件请打包上传(rar,zip) |
| 团队成员信息 已完成<br>• 作品信息 已完成<br>• 上後论文文档 已完成<br>• 上後论文文档 已完成<br>• 上後附加材料 未完成<br>• 推荐人信息 未完成<br>上後项目图片 未完成<br>上後项目视频 未完成<br>信息不完善,请继续填写<br>信息 | 時加村料:<br>保存                            |

#### [4]. 提交项目

提交项目前请仔细检查项目信息是否已经填完善,一旦提交后将无法更改。

| 作品申报                 | 申报人信息        |                    |                |
|----------------------|--------------|--------------------|----------------|
| 当前作品状态:              |              |                    |                |
| 还未提交                 | 提示           |                    |                |
| * 类别信息已完成            | 自然科学类学术论文第一个 | 乍者必须是本科生           |                |
| ▶ * <u>申报人信息 已完成</u> |              |                    |                |
| 团队成员信息已完成            | 林夕-          | ***                | 必須立た           |
| * 作品信息 已完成           | 21-白-        | 学未未                |                |
| * 上传论文文档 已完成         | 性别:          | 男 🗸                |                |
| 上传附加材料已完成            | 生日:          | 1987-01-01         | 2日: 1987-01-01 |
| * 推荐人信息 已完成          | 证件类刑。        | 身份证  ✔             |                |
| 上传项目图片已完成            | 1011 X ± 1   | -1014T +           |                |
| 上传项目视频已完成            | 业件专:         | 123456789012345678 |                |
| 提交                   | 专业:          | 计算机                |                |
|                      | 年级:          | 本科三年级 🗸            |                |
|                      | 入学年份:        | 2010               | 如: 2005        |
|                      | 学制:          | 4 🗸                |                |
|                      | 毕业论文题目:      | 某某系统的设计与实现         | 若非毕业生,则填无      |
|                      | 通讯地址:        | 某某大学某某楼某某寝室        | 请填写学校住宿地址      |
|                      | 由8政编码:       | 100100             | 如: 100191      |
|                      | 学校宿舍电话:      | 010-88888888       |                |
|                      | 常住通讯地址:      | 某省某市某区某街道123号      | 请填写便于假期联系的地址   |
|                      | 邮政编码:        | 100100             | 如: 100191      |

| 作品申报                                                                                                    | 作品信息                |                                    |                                                          |
|----------------------------------------------------------------------------------------------------|---------------------|------------------------------------|----------------------------------------------------------|
| 当前作品状态:<br>还未提交<br>* 类别信息 已完成<br>申报人信息 已完成<br>团队成员信息 已完成<br>* 作品信息 已完成<br>* 作品信息 已完成<br>上传附加材料 已完成<br>上传明加材料 已完成<br>上传项目图片 已完成<br>上传项目图片 已完成<br>上传项目图片 已完成 | 项目名称:<br>小类:<br>简介: | 基于某某技术的某某系统设计与实现<br>信息技术 ✓<br>作品简介 | 必要时请加上\'\'(两个英文赋<br>号)分隔主副标题,50字以内,生成<br>的bdt中主副标题将分两行显示 |
| 提交                                                                                                    |                     |                                    | ~                                                        |
|                                                                                                    |                     | 作品详细介绍                             | ^                                                        |
|                                                                                                    | 详细介绍:               |                                    |                                                          |
|                                                                                                    | 10 000字以内           |                                    | ~                                                        |

## 1.4 查看作品状态

作品提交后,作品信息无法更改。作品将经由院级管理员、校级管理员审核,每当作品 被审核,申请人将会收到一封系统公告,同时可以观察到作品状态发生改变。

| 作品申报       | 我的作品     |             |                         |
|------------|----------|-------------|-------------------------|
| ▶ 我上报的作品   |          |             |                         |
| 上传展板       | 作品       |             |                         |
| 上传展板       | 能否修改     | 不能          |                         |
| 私信         | 基本信息是否填完 | 已填完         |                         |
| 私信         | 作品状态     | 已经提交到物理学院团委 |                         |
| . Inv 19-1 | 提交       | -           |                         |
|            | 查看审核详情   | 查看审核详情      |                         |
|            | 查看评语     | 查看评语        | $\overline{\mathbf{v}}$ |

# 1.5 更新作品信息

作品经由各级管理员审核时,可能因被认为信息不完善,作品状态将被修改为"预审核 通过,信息不完整,请完善"。此时作品重新变为可编辑状态,申请人需要完善作品信息并 重新提交作品等待审核。

| 我的项目         |           |            |                           |              |
|--------------|-----------|------------|---------------------------|--------------|
| 项目           | 是否可编<br>辑 | 信息是否完<br>善 | 项目状态                      | 提交           |
| 立体照片集成系<br>统 | 是         | 完善         | 北京航空航天大学团委审核预通过,信息不<br>完善 | 已经完善,重新提交该项目 |